# Gebruikers- en service-instructie

# Kamerthermostaat ModuLine 200

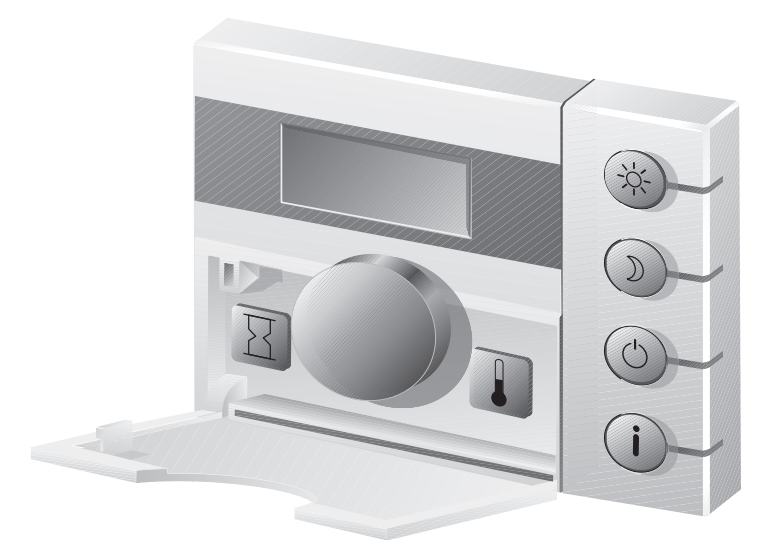

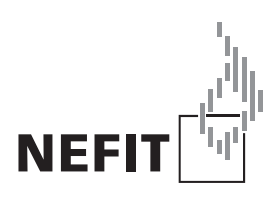

Zorgvuldig lezen vóór u de thermostaat gebruikt

### Beknopt overzicht weergave- en bedieningsmogelijkheden

- **Pos. 1:** Klep deze kan aan de linkerzijde worden geopend.
- **Pos. 2:** Draaiknop voor het wijzigen van de kamertempertuur
- Pos. 3: Display

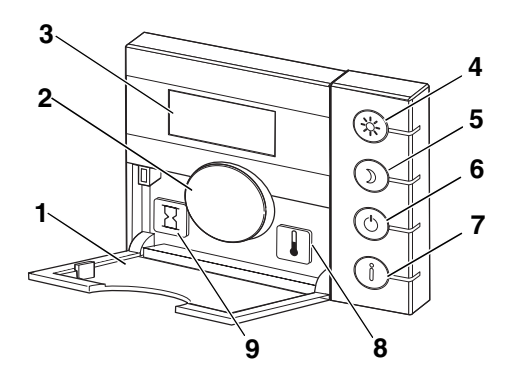

|         | Toetsen voor de basisfuncties:     | Verklaring                                                                                                    |
|---------|------------------------------------|----------------------------------------------------------------------------------------------------|
| Pos. 4: | Toets "dagbedrijf activeren"       | Wanneer de LED brandt, is het dagbedrijf geactiveerd.                                                                                                    |
| Pos. 5: | D Toets "Nachtverlaging activeren" | Wanneer de LED brandt, is de nachtverlaging geactiveerd.                                                                                                    |
| Pos. 6: | Toets "Uit-functie"                | Wanneer de LED brandt, is de verwarming<br>gedeactiveerd. Afhankelijk van de instelling blijft de<br>warmwaterbereiding actief of wordt ook<br>gedeactiveerd. De vorstbeveiliging voor de<br>verwarminginstallatie blijft actief! |
| Pos. 7: | (i) Infotoets                      | Wanneer de LED brandt, bevindt u zich in het<br>infomenu.<br>Met de draaiknop kunnen verschillende waarden<br>worden bekeken.                                                                                                    |
|         | Toetsen voor bijkomende functies:  |                                                                                                    |
| Pos. 8: | ☐ Toets "Zandloper"                | Hiermee kan de tijd voor de nachtverlaging worden veranderd.                                                                                                    |
| Pos. 9: | Toets "Temperatuur"                | Hiermee kan de ruimtetemperatuur voor de<br>nachtverlaging worden veranderd.                                                                                                    |

### Verklaring van de symbolen

Door indrukken van de infotoets (1) kunnen de op de ModuLine 200 ingestelde parameters en meetwaarden worden opgeroepen, zoals de ingestelde ruimtetemperatuur.

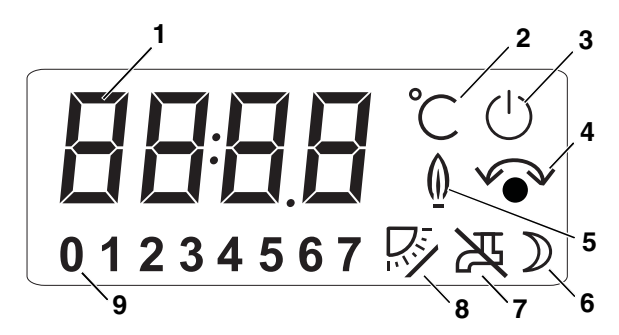

- Pos. 1: Displayweergave (tijd, temperatuur, displaycode, etc.)
- Pos. 2: Weergave "Temperatuur in °C"
- **Pos. 3:** Weergave "Verwarming uit". Afhankelijk van de instelling van het warm water is deze uit of aan. (De vorstbeveiliging voor de verwarminginstallatie blijft actief!)
- Pos. 4: Weergave "Draaiknop wordt bediend voor het wijzigen van de temperatuur"
- Pos. 5: Weergave "Het cv-toestel is in bedrijf voor cv."
- Pos. 6: Weergave "Nachtverlaging actief"
- Pos. 7: Weergave "Warmwaterbereiding Uit" (De vorstbeveiliging voor de verwarminginstallatie blijft actief!)
- Pos. 8: Weergave "Zonneboiler actief"
- Pos. 9: Momenteel actief info- of servicemenu

#### Na een stroomonderbreking

Bij een stroomonderbreking van meer dan 10 uur blijven de instellingen behouden wanneer van tevoren de klokthermostaat ten minste 4 uur aangesloten is geweest. Daarna moet de tijd opnieuw worden ingevoerd. Alle overige instellingen blijven echter behouden.

| 1 | Inle | iding                                                         |
|---|------|---------------------------------------------------------------|
| 2 | Мос  | duLine 200 aansluiten en in bedrijf nemen6                    |
|   | 2.1  | De juiste plaats kiezen                                       |
|   | 2.2  | Grondplaat installeren                                        |
|   | 2.3  | Kamerthermostaat inklikken en verwijderen                     |
|   | 2.4  | Kamerthermostaat in bedrijf nemen                             |
| 3 | Bas  | sisfuncties                                                   |
|   | 3.1  | Actuele ruimtetemperatuur veranderen                          |
|   | 3.2  | Dagbedrijf activeren                                          |
|   | 3.3  | Nachtverlaging activeren                                      |
|   | 3.4  | Uit-functie selecteren                                        |
| 4 | Info | otoets bedienen (waarden aflezen)                             |
| 5 | Geb  | pruikersmenu                                                  |
|   | 5.1  | Periode voor de nachtverlaging wijzigen                       |
|   | 5.2  | Ruimtetemperatuur voor de nachtverlaging instellen 12         |
| 6 | Ser  | vicemenu (alleen voor service monteur)                        |
|   | 6.1  | Overzicht servicemenu                                         |
|   | 6.2  | Werkelijke ruimtetemperatuur kalibreren                       |
|   | 6.3  | Type woning/gebouw instellen                                  |
|   | 6.4  | Warmwaterbereiding activeren/uitzetten                        |
|   | 6.5  | Toetsverlichting in-/uitschakelen                             |
| 7 | Sto  | ringen verhelpen                                              |
|   | 7.1  | Eenvoudige storingen verhelpen (voor eindgebruikers) 19       |
|   | 7.2  | Storingen verhelpen (uitsluitend voor een service monteur) 20 |
| 8 | Тес  | hnische gegevens                                              |

# 1 Inleiding

Gefeliciteerd met de aanschaf van deze kamerthermostaat ModuLine 200.

De kamerthermostaat ModuLine 200 bedient en regelt het Nefit cv-toestel in uw woning. Het Nefit cv-toestel moet zijn uitgerust met een universele branderautomaat (UBA1, UBA1.5 of UBA3).

#### Houd de volgende aanwijzingen aan:

U leert hoe u uw verwarmingsinstallatie correct gebruikt wanneer u

- zich bij de overdracht van de installatie door uw installateur laat instrueren en
- deze handleiding zorgvuldig leest.
- Montage, onderhoud en reparaties mogen alleen door servicemonteurs worden uitgevoerd.

## 2 ModuLine 200 aansluiten en in bedrijf nemen

### 2.1 De juiste plaats kiezen

#### Montage in de woonkamer

Kies voor de montage van de kamerthermostaat een binnenwand (afb. 1). De vrije ruimte (afb. 1, **pos. 1**) onder de kamerthermostaat en de afstand tot de deur zijn noodzakelijk om correcte meetresultaten te verkrijgen.

De woonkamer moet zo representatief mogelijk zijn voor de complete woning. Externe warmtebronnen (zonnestraling of andere warmtebronnen, zoals een open haard) in de woonkamer beïnvloeden de regelfuncties. Als gevolg hiervan kan het in kamers zonder externe warmtebronnen te koud worden.

### 2.2 Grondplaat installeren

De grondplaat kan direct aan de muur of op een inbouwdoos worden bevestigd. Wanneer de kamerthermostaat op een inbouwdoos wordt gemonteerd, moet u erop letten, dat eventuele tocht vanuit de inbouwdoos de meetresultaten van de kamerthermostaat niet kan beïnvloeden (eventueel inbouwdoos opvullen met isolatiemateriaal).

- Haal de stekker van het cv-toestel uit het stopcontact.
- Thermostaatkabel (busleiding van het cvtoestel) op de kabelklemmen "RC" aansluiten (afb. 2). Het maakt niet uit welk draadje in welke kabelklem wordt bevestigd. Sluit de draden niet aan op de "EXT" aansluiting.

Tijdens het aansluiten op het cv-toestel de betreffende installatieinstructie van het cvtoestel aanhouden.

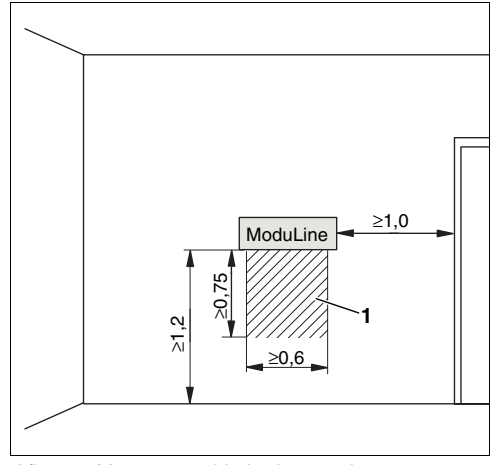

Afb. 1 Montagepositie in de woonkamer (maten in m)

Pos. 1: Vrije ruimte onder de kamerthermostaat

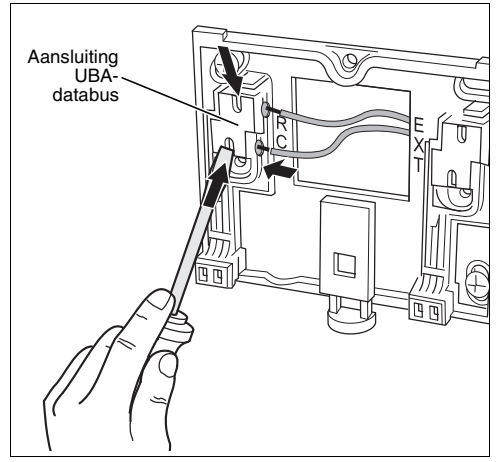

Afb. 2 Elektrische aansluitingen installeren/ loskoppelen (schematische afbeelding)

Wijzigingen op grond van technische verbeteringen voorbehouden!

Nefit Buderus B.V. • http://www.nefitdealer.nl

 Met een schroevendraaier in de gleuf van de kabelklemmen drukken om de kabels naar binnen te leiden of los te maken (afb. 2).

### 2.3 Kamerthermostaat inklikken en verwijderen

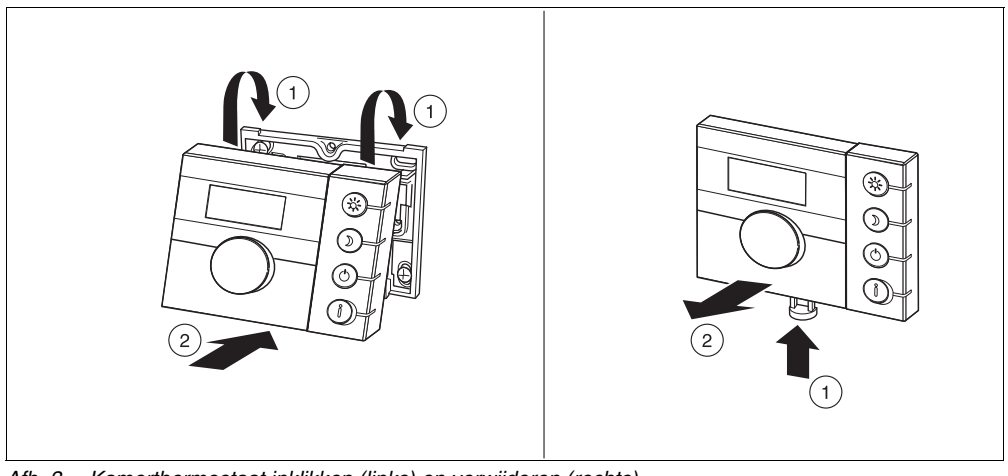

Afb. 3 Kamerthermostaat inklikken (links) en verwijderen (rechts)

### 2.4 Kamerthermostaat in bedrijf nemen

- De verwarmingsinstallatie inschakelen. Hierdoor wordt ook de kamerthermostaat van stroom voorzien.
- Tijdens het inschakelen knipperen de vier streepjes in het display (parameters worden overgedragen) en de LED's van de toetsen (kamerthermostaat en verwarmingsinstallatie worden gekalibreerd).
- Bij de eerste keer inschakelen verschijnen de werkelijke ruimtetemperatuur en de ingestelde bedrijfstoestand.
- Wanneer op het display een andere melding verschijnt, raadpleeg dan de storingsmeldingen (→ hoofdstuk 8, pagina 22).

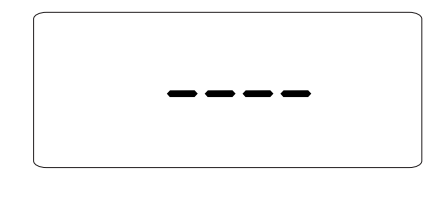

21.5°

# 3 Basisfuncties

De basisfuncties van de ModuLine 200 kunnen worden opgeroepen en uitgevoerd als de klep is gesloten.

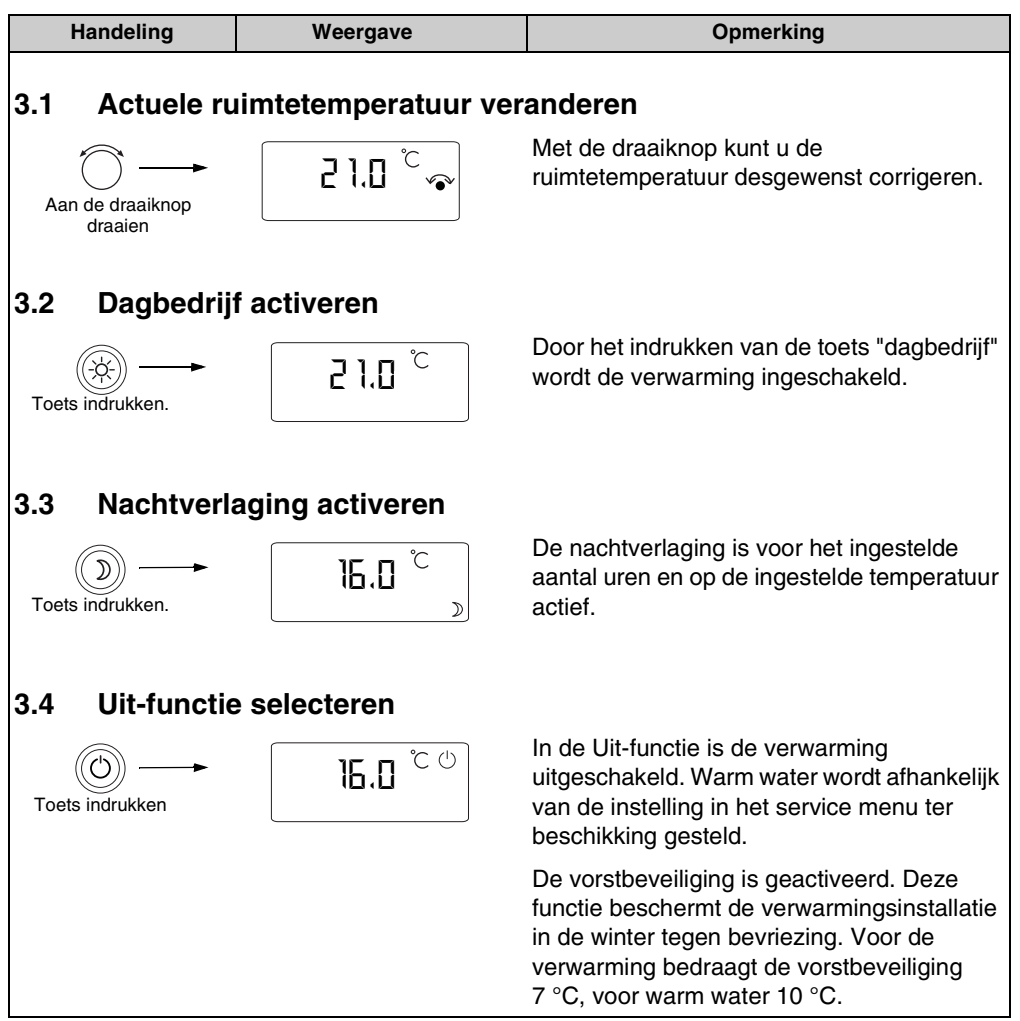

Wijzigingen op grond van technische verbeteringen voorbehouden!

Nefit Buderus B.V. • http://www.nefitdealer.nl

# 4 Infotoets bedienen (waarden aflezen)

Met de infotoets (i) kunnen de op de ModuLine 200 ingestelde parameters en meetwaarden worden opgeroepen (niet veranderd).

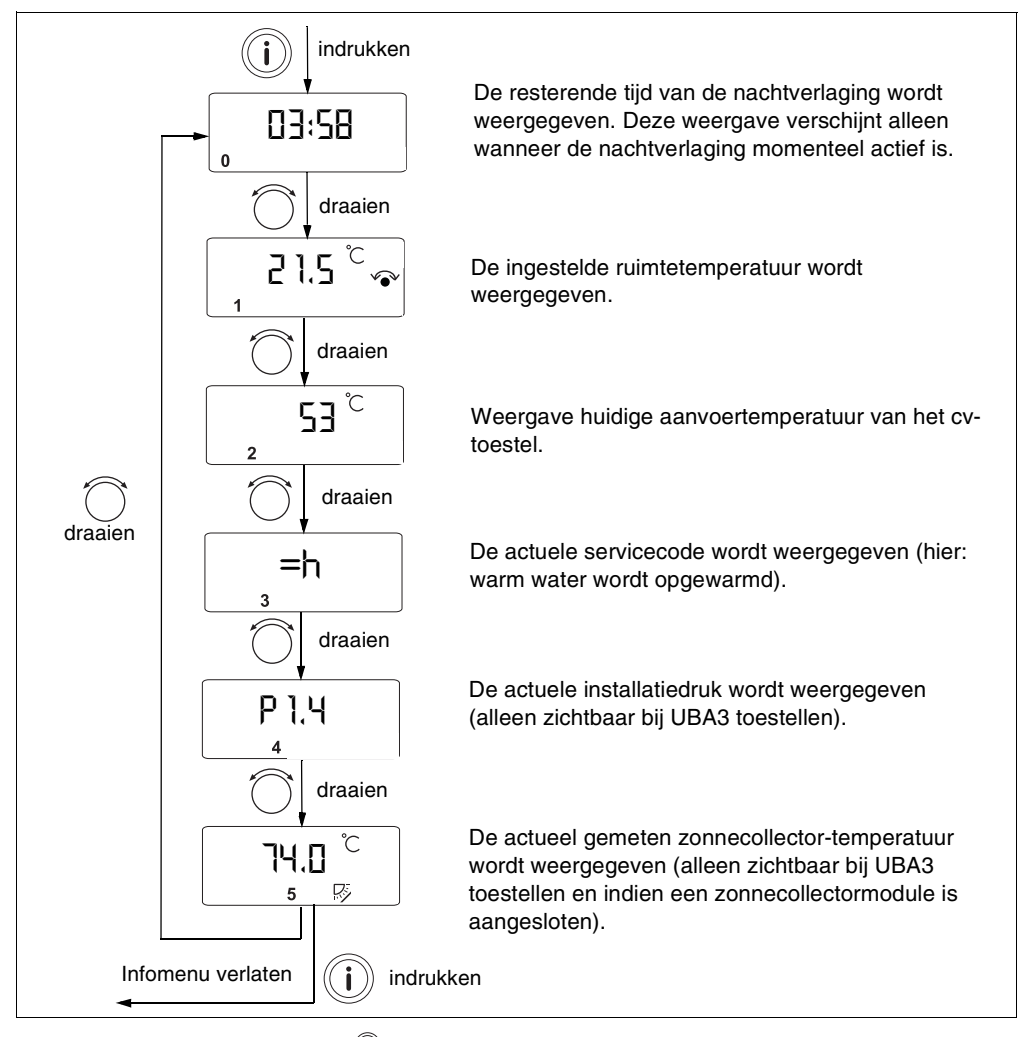

– 🛛 Om het infomenu te beëindigen, infotoets 🥡 nogmaals indrukken (of automatisch na 60 seconden zonder activiteit).

### 5 Gebruikersmenu

Om het potentieel van uw verwarmingsinstallatie optimaal te benutten, kunt u gebruik maken van verschillende functies, die u in dit menu overeenkomstig uw behoeften kunt instellen.

• Om de toetsen te kunnen bereiken, moet u de klep openen.

#### 5.1 Periode voor de nachtverlaging wijzigen

Met deze functie kunt u instellen dat uw verwarming gedurende een bepaalde periode in verlaagde verwarmingsmodus (nachtverlaging) werkt. Het instelbereik bedraagt maximaal 99 uur. Deze instelling is dus ook geschikt voor een korte vakantie. Fabrieksinstelling: 8 uur.

Na afloop van het ingestelde aantal uren is de nachtverlaging niet meer actief. Als u de nachtverlaging nogmaals nodig heeft, drukt u toets ()) opnieuw in.

Nachtverlaging voortijdig beëindigen:

Om de nachtverlaging vóór het aflopen van het ingestelde aantal uren te beëindigen, toets 
indrukken.

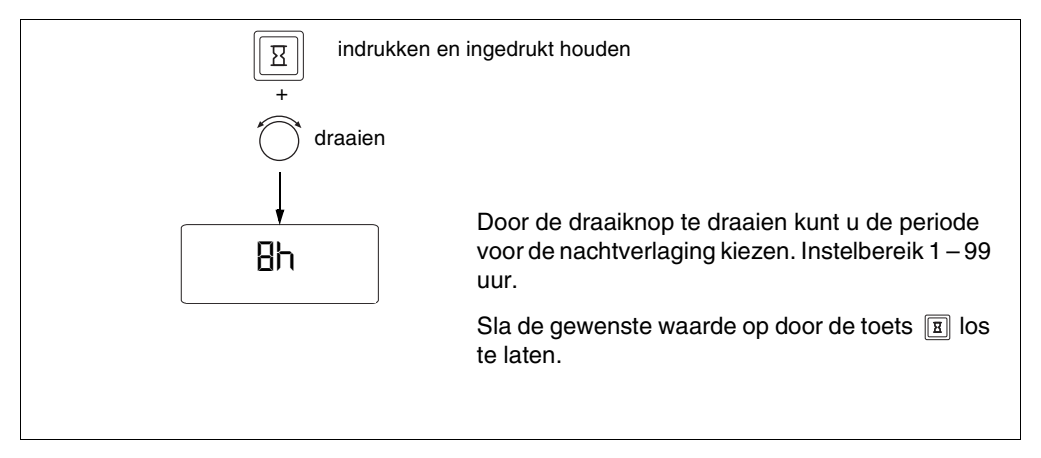

 Waarden veranderen en opslaan: Houd de aangegeven toets ingedrukt en draai de draaiknop. De waarde knippert zolang de waarde wordt veranderd.

- Om op te slaan, toets loslaten. De waarde knippert niet meer en is opgeslagen.

### 5.2 Ruimtetemperatuur voor de nachtverlaging instellen

Hiermee kan de gewenste ruimtetemperatuur voor de nachtverlaging worden ingesteld. Fabrieksinstelling: 17 °C.

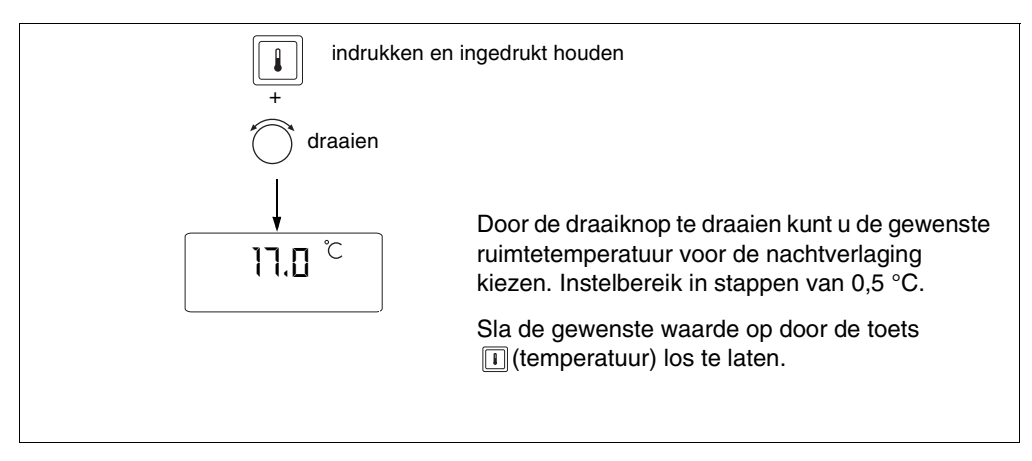

 Waarden veranderen en opslaan: Houd de aangegeven toets ingedrukt en draai de draaiknop. De waarde knippert zolang de waarde wordt veranderd.

Om op te slaan, toets loslaten. De waarde knippert niet meer en is opgeslagen.

### 6 Servicemenu (alleen voor service monteur)

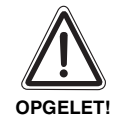

#### SCHADE AAN DE INSTALLATIE

Onjuiste instellingen kunnen leiden tot storingen of tot beschadiging van de verwarmingsinstallatie.

- Verander de in dit hoofdstuk beschreven instellingen alleen, als u beschikt over de benodigde kwalificaties.
- Servicetoets indrukken om het servicemenu te activeren.

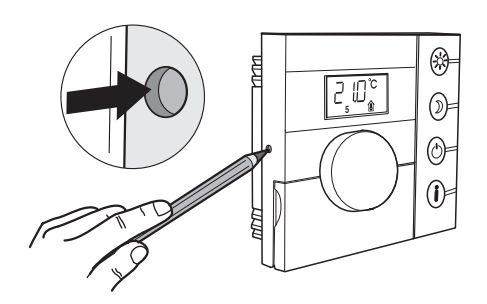

### 6.1 Overzicht servicemenu

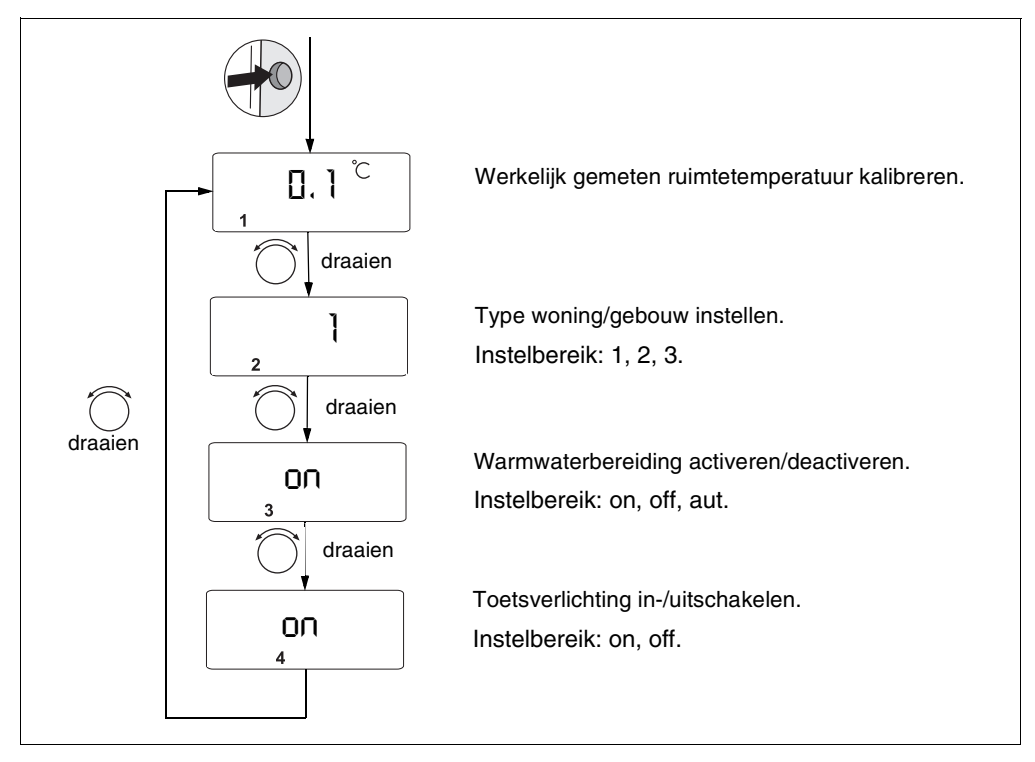

Om het servicemenu te beëindigen, servicetoets nogmaals indrukken (of automatisch na 60 seconden zonder activiteit).

### 6.2 Werkelijke ruimtetemperatuur kalibreren

Er kan een afzonderlijke thermometer in de buurt van de kamerthermostaat worden geplaatst, die een andere waarde aangeeft. Indien u de kamerthermostaten met de thermometer wilt kalibreren, kunt u de functie "Kalibreren werkelijke ruimtetemperatuur" gebruiken. Voordat u de ruimtetemperatuur kalibreert, dient u de volgende aspecten in acht te nemen:

- Meet de thermometer correcter dan de kamerthermostaat?
- Bevindt de thermometer zich direct naast de kamerthermostaat?

Een thermometer kan temperatuurwijzigingen langzamer of sneller aanduiden dan de kamerthermostaat. Kalibreer de kamerthermostaat daarom niet tijdens de verlagings- of verwarmingsfasen van uw verwarmingsinstallatie.

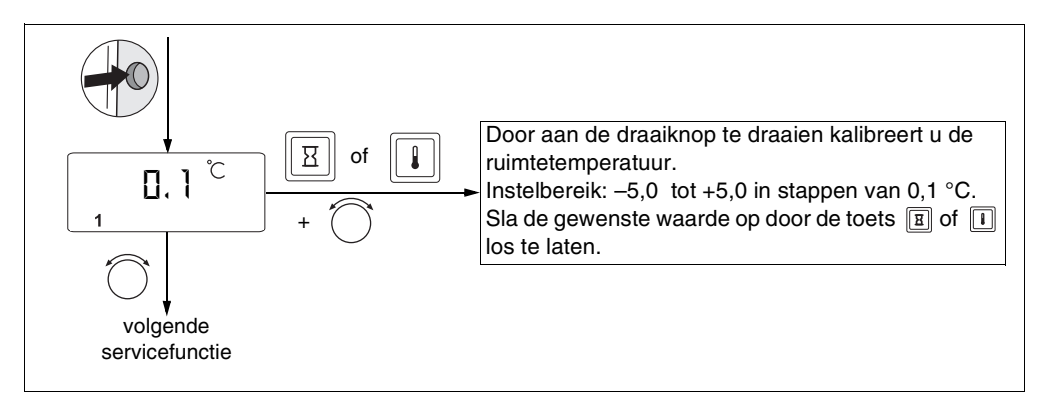

- Waarden veranderen en opslaan: Houd de aangegeven toets ingedrukt en draai de draaiknop. De waarde knippert zolang de waarde wordt veranderd.
- Om op te slaan, toets loslaten. De waarde knippert niet meer en is opgeslagen.

Nefit Buderus B.V. • http://www.nefitdealer.nl

### 6.3 Type woning/gebouw instellen

U kunt de opwarmingssnelheid van de verwarmingsinstallatie aanpassen aan de woning/het gebouw van uw klant.

Er zijn drie mogelijke instellingen:

- "Ideale instelling"; het cv-toestel warmt zo snel mogelijk tot de gewenste ruimtetemperatuur op. Zodra deze temperatuur is bereikt, moduleert het cv-toestel naar beneden.
- 2 Het cv-toestel warmt iets langzamer dan bij instelling "1" tot de gewenste ruimtetemperatuur op.
- 3 De verwarmingsinstallatie werkt "traag". Bij kleine woningen/gebouwen met een cvtoestel met een groot vermogen en radiatoren met een groot oppervlak is dit de optimale instelling.

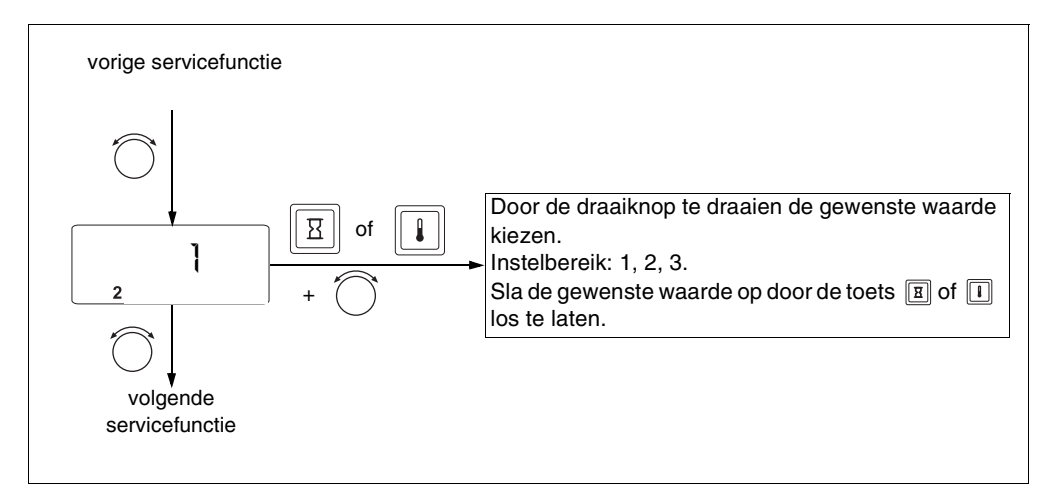

 Waarden veranderen en opslaan: Houd de aangegeven toets ingedrukt en draai de draaiknop. De waarde knippert zolang de waarde wordt veranderd.

- Om op te slaan, toets loslaten. De waarde knippert niet meer en is opgeslagen.

### 6.4 Warmwaterbereiding activeren/uitzetten

Hiermee kunt u instellen of u de warmwaterbereiding wilt activeren.

De tabel hieronder laat zien wat wat de samenhang is tussen de warmwaterinstelling in het servicemenu en het gebruik van de toetsen (3), (3), (3).

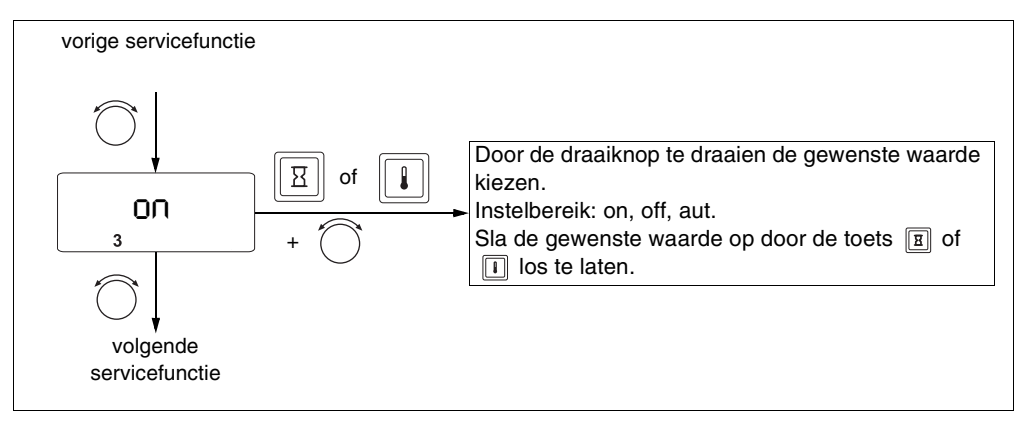

 Waarden veranderen en opslaan: Houd de aangegeven toets ingedrukt en draai de draaiknop. De waarde knippert zolang de waarde wordt veranderd.

- Om op te slaan, toets loslaten. De waarde knippert niet meer en is opgeslagen.

| Warmwater-<br>bereidingsinstelling in<br>het servicemenu: | ng in geactiveerde 🛞 toets Warmwaterbereiding bij geactiveerde 🕥 to |     | Warmwaterbereiding<br>bij geactiveerde O<br>toets |  |
|-----------------------------------------------------------|---------------------------------------------------------------------|-----|---------------------------------------------------|--|
| aan                                                       | aan                                                                 | aan | aan                                               |  |
| uit                                                       | uit                                                                 | uit | uit                                               |  |
| automatisch                                               | aan                                                                 | uit | uit                                               |  |

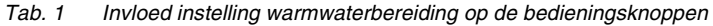

### 6.5 Toetsverlichting in-/uitschakelen

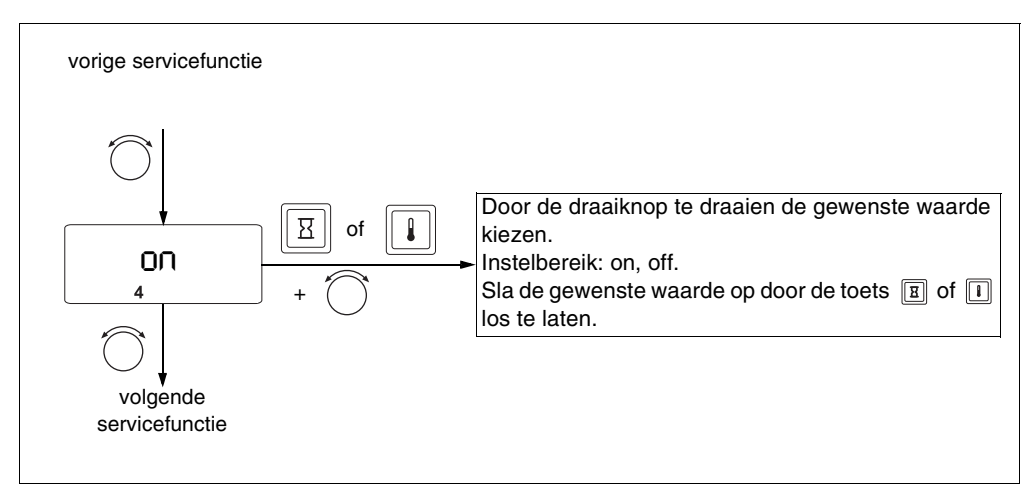

Met deze functie kunt u de toetsverlichting in- of uitschakelen.

 Waarden veranderen en opslaan: Houd de aangegeven toets ingedrukt en draai de draaiknop. De waarde knippert zolang de waarde wordt veranderd.

- Om op te slaan, toets loslaten. De waarde knippert niet meer en is opgeslagen.

# 7 Storingen verhelpen

### 7.1 Eenvoudige storingen verhelpen (voor eindgebruikers)

Neem contact op met uw installateur om een storing te verhelpen als deze niet in de tabel wordt genoemd of wanneer u de storing niet zelf kunt verhelpen.

- Controleer eerst het volgende:
- Staat de gaskraan in de stand "geopend"?
- Zijn de thermostaatknoppen op uw radiatoren geopend en zijn er voldoende radiatoren geopend?

Reset het cv-toestel:

- Displaycode noteren.
- Op de toets "reset" op het cv-toestel drukken.
- Indien het probleem niet wordt opgelost of er een nieuwe code verschijnt, neem dan contact op met uw installateur.

| Display              | Oorzaak                                                                                                    | Oplossing                                                                                            |  |
|----------------------|----------------------------------------------------------------------------------------------------|----------------------------------------------------------------------------------------------------|--|
| Geen weergave:       | Uw verwarmingsinstallatie is uitgeschakeld.                                                                   | Schakel de verwarmingsinstallatie in.                                                                |  |
|                      | Do stroomvoorzioning tusson Modul ing 200 on                                                                  | Controleer of de kamerthermostaat correct in de grondplaat is geplaatst.                             |  |
|                      | de verwarmingsinstallatie is onderbroken.                                                                     | Controleer of de twee kabels aan de<br>grondplaat van de kamerthermostaat zijn<br>aangesloten.       |  |
| Na het inschakelen:  | Verbindingsopbouw en initialisering: Na het<br>inschakelen worden de gegevens<br>overgedragen (geen storing). | Wacht enkele seconden<br>(tot een minuut).                                                           |  |
| FILL<br>(knipperend) | De waterdruk in de verwarmingsinstallatie is<br>sterk gedaald (< 0,2 bar).                                    | Vul de verwarmingsinstallatie met water,<br>zoals beschreven in de gebruikers van het<br>cv-toestel. |  |

Tabel 2 Storingen verhelpen

| Display                       | Oorzaak                                                                                                   | Oplossing                                                                                                    |
|-------------------------------|----------------------------------------------------------------------------------------------------|----------------------------------------------------------------------------------------------------|
| FILL<br>afwisselend<br>22.5°C | De waterdruk in de verwarmingsinstallatie is te<br>laag (0,2 – 0,8 bar). Het cv-toestel werkt nog<br>wel. | Vul de verwarmingsinstallatie met water,<br>zoals beschreven in de<br>gebruikershandleiding van het cv-toestel. |
| (knipperend)                  | Er is een storing. Via de infotoets (optie 3) kunt<br>u de servicecode opvragen.                          | Voer bovenstaande handelingen uit.                                                                              |

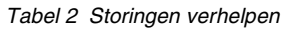

### 7.2 Storingen verhelpen (uitsluitend voor een servicemonteur)

In deze storingstabel worden alle storingen van de installatie opgesomd, d.w.z. storingen van de UBA-componenten. Als er een storing in de installatie optreedt, blijft de verwarmingsinstallatie, voorzover mogelijk, in bedrijf. Dat betekent dat er nog warmte wordt opgewekt (echter wel met een ongunstigere werking).

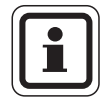

#### **AANWIJZING VOOR DE GEBRUIKER**

De servicecode kan via het info menu (optie 3) opgevraagd worden. De foutcode is uitsluitend te zien op toestellen die voorzien zijn van een BC10 (UBA3 toestellen).

#### Gebruikte afkortingen:

SC = Servicecode

FC = Foutcode

| Service-<br>code | Fout-<br>code | Storing                                | Effect                              | Mogelijke oorzaken                                                                                          | Oplossing                                                                                                    |
|------------------|---------------|----------------------------------------|-------------------------------------|----------------------------------------------------------------------------------------------------|----------------------------------------------------------------------------------------------------|
| A01              | 808           | Warmwater-<br>voeler geeft<br>storing. | Er wordt geen water meer opgewarmd. | <ul> <li>Sensor verkeerd<br/>aangesloten of<br/>verkeerd</li> </ul>                                         | <ul> <li>Sensor-aansluiting en kabel controleren.</li> <li>Bevestiging van de</li> </ul>                                          |
| A01              | 809           | Uitstroom-<br>sensor geeft<br>storing. |                                     | <ul> <li>aangebracht.</li> <li>Breuk of kortsluiting van de sensorkabel.</li> <li>Sensor defect.</li> </ul> | <ul> <li>sensor controleren.</li> <li>Weerstandswaarden<br/>vergelijken met de<br/>karakteristieken van de<br/>sensor.</li> </ul> |

Tabel 3 Storingen verhelpen

Wijzigingen op grond van technische verbeteringen voorbehouden!

Nefit Buderus B.V. • http://www.nefitdealer.nl

### Storingen verhelpen

| Service-<br>code                                                                                                    | Fout-<br>code                                                                                          | Storing                                                                                                    | Effect                                                                     | Mogeli                                                                                                    | jke oorzaken                                        | Oplo           | ossing                                                                                |
|----------------------------------------------------------------------------------------------------|----------------------------------------------------------------------------------------------------|----------------------------------------------------------------------------------------------------|----------------------------------------------------------------------------|----------------------------------------------------------------------------------------------------|-----------------------------------------------------|----------------|---------------------------------------------------------------------------------------|
| A01 810 Warm water<br>heeft 4 uur<br>lang op<br>vragend Warm water ne beiler op te warmen.<br>vragend Warm water heeft<br>gestaan. voorrang op de centrale<br>verwarming. De<br>warmwatervoorrang is<br>uitgeschakeld op het<br>moment dat de code in het<br>display is verschenen. | – Per<br>van<br>een                                                                                    | manente afname<br>warm water of<br>lek.                                                                        | – [<br>v                                                                   | Druppelende<br>vaterkraan repareren.                                                                                                    |                                                     |                |                                                                                       |
|                                                                                                    | <ul> <li>Ser</li> <li>aan</li> <li>verl</li> <li>aan</li> <li>Bre</li> <li>van</li> <li>Ser</li> </ul> | nsor verkeerd<br>Igesloten of<br>Keerd<br>Ugebracht.<br>Uk of kortsluiting<br>de sensorkabel.<br>Insor defect. | – Sk<br>– Esv<br>– vk<br>s                                                 | Sensoraansluiting en<br>kabel controleren.<br>Bevestiging van de<br>sensor controleren.<br>Weerstandswaarden<br>vergelijken met de<br>karakteristieken van de<br>sensor. |                                                     |                |                                                                                       |
|                                                                                                    | <ul> <li>Ser</li> <li>aan</li> <li>verl</li> <li>aan</li> <li>Bre</li> <li>van</li> <li>Ser</li> </ul> | nsor verkeerd<br>Igesloten of<br>keerd<br>Igebracht.<br>uk of kortsluiting<br>de sensorkabel.<br>Isor defect.  | – Sk<br>– Es<br>– vk<br>s                                                  | Sensoraansluiting en<br>kabel controleren.<br>Bevestiging van de<br>sensor controleren.<br>Weerstandswaarden<br>vergelijken met de<br>karakteristieken van de<br>sensor. |                                                     |                |                                                                                       |
| A01                                                                                                    | 816                                                                                                    | Geen<br>communicatie<br>met UBA.                                                                               | Het cv-toestel ontvangt<br>geen warmtevraag.                               | – UB/<br>ove<br>– UB/                                                                                                    | A-bussysteem is<br>rbelast.<br>A 3 is defect.       | – F<br>r<br>te | Probeer het toestel te<br>esetten door het cv-<br>oestel uit en weer aan<br>e zetten. |
| A02                                                                                                    | 816                                                                                                    | Geen<br>communicatie<br>met BC10.                                                                              | De ModuLine thermostaat<br>ontvangt geen instellingen<br>meer van de BC10. | <ul> <li>Cor</li> <li>prol</li> <li>of d</li> </ul>                                                                                                    | mmunicatie-<br>bleem bij de BC10<br>le BC10 defect. | – A<br>E<br>r  | Aansluiting van de<br>BC10 controleren. Zo<br>nodig BC10 vervangen.                   |
| A18                                                                                                    | 816                                                                                                    | Kamer-<br>temperatuur-<br>sensor defect.                                                                       | Geen ruimteregeling.                                                       | <ul> <li>Ten<br/>defe<br/>ther</li> </ul>                                                                                                    | nperatuursensor<br>ect van ModuLine<br>rmostaat.    | - \<br>t       | /ervang de ModuLine<br>hermostaat.                                                    |

Tabel 3 Storingen verhelpen

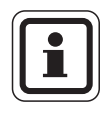

#### AANWIJZING VOOR DE GEBRUIKER

In de documentatie van het cv-toestel kunt u nalezen hoe u andere storingen kunt verhelpen.

# 8 Technische gegevens

|                                          | Eenheid | ModuLine 200 |
|------------------------------------------|---------|--------------|
| Spanningsvoorziening                     | V       | 16 V DC      |
| Verbruik                                 | W       | 0,3          |
| Afmetingen (breedte/hoogte/diepte)       | mm      | 108/90/25    |
| Gewicht                                  | g       | 140          |
| Toelaatbare bedrijfstemperatuur          | °C      | 0 tot +50    |
| Toelaatbare temperatuur gedurende opslag | °C      | 0 tot +70    |
| Toelaatbare relatieve luchtvochtigheid   | %       | 0 tot 90     |

Tabel 4 Technische gegevens van de kamerthermostaat ModuLine 200

### Notities

Wijzigingen op basis van technische verbeteringen voorbehouden!

-

Buderus Energietechniek B.V. • http://www.buderus.nl

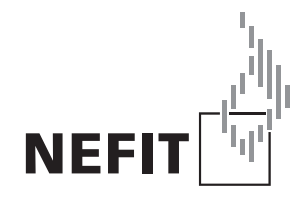

Nefit Buderus B.V., Postbus 3, 7400 AA Deventer. DealerLine: 0570 - 67 85 66. Consumenten Infolijn: 0570 - 67 85 00. Fax: 0570 - 67 85 86. Internet: www.nefitdealer.nl